## Installation

## Wie erstelle ich einen neuen Benutzer auf meiner WordPress Website?

Bei der Verwaltung einer WordPress-Website ist die Verwendung mehrerer Benutzerkonten mit unterschiedlichen Rollen eine bewährte Methode, die die Sicherheit, die Effizienz des Arbeitsablaufs und die Inhaltsverwaltung verbessert. Anstatt ein einzelnes Admin-Konto zu teilen, stellt die Zuweisung eigener Konten an einzelne Benutzer die Verantwortlichkeit und Kontrolle über die Website-Aktionen sicher.

### So erstellst Du einen neuen WordPress-Benutzer

Das Erstellen eines neuen Benutzers in WordPress ist einfach:

- Melde Dich in deinem WordPress-Dashboard an.
- Navigiere zu "Benutzer" -> "Neuen Benutzer hinzufügen".
- Gib die erforderlichen Details ein (Benutzername, E-Mail usw.).
- Weise eine Benutzerrolle zu (Administrator, Redakteur, Autor, Mitwirkender oder Abonnent).
- Klicke auf "Neuen Benutzer hinzufügen", um das Konto zu erstellen.
- Der neue Benutzer erhält eine E-Mail mit den Anmeldeinformationen.

## Installation

| 🖈 Beiträge                   | Neuen Benutzer hinzufügen                                       |                                                         |
|------------------------------|-----------------------------------------------------------------|---------------------------------------------------------|
| ♦ WPeMatico                  | Lege einen neuen Benutzer an und füge ihn dieser Website hinzu. |                                                         |
| <b>9</b> ] Medien            |                                                                 |                                                         |
| 📕 Seiten                     | Benutzername (erforderlich)                                     |                                                         |
| ক Bit Social                 | E-Mail (erforderlich)                                           |                                                         |
| Kommentare                   |                                                                 |                                                         |
| 🖈 Movies                     | Vorname                                                         |                                                         |
| 🖺 WPForms                    |                                                                 |                                                         |
| 🔊 Design                     | Nachname                                                        |                                                         |
| G <sub>☉</sub> Languages     | Website                                                         |                                                         |
| 🖌 Plugins 1                  |                                                                 |                                                         |
| 📥 Benutzer                   | Sprache 🕼                                                       | Website-Einstellung 🗸                                   |
| Alle Benutzer                | Passwort                                                        | Passwort generieren                                     |
| Neuen Benutzer<br>hinzufügen | Passwort                                                        |                                                         |
| Profil                       |                                                                 | 🧭 Verbergen                                             |
| 🗲 Werkzeuge                  |                                                                 |                                                         |
| 👫 Einstellungen              | Benutzer benachrichtigen                                        | ✓ Dem neuen Benutzer eine E-Mail zu seinem Konto senden |
|                              |                                                                 |                                                         |
| 1                            | Rolle                                                           | Administrator V                                         |
|                              | Neuen Benutzer hinzufüren                                       |                                                         |
|                              | Neder Bendizer hinzurügen                                       |                                                         |
| C Blog2Social                |                                                                 |                                                         |

### Vorteile der Verwendung mehrerer Benutzer

#### • Verbesserte Sicherheit

Indem Du jedem Teammitglied die erforderlichen Berechtigungen gibst, reduzierst du das Risiko versehentlicher Änderungen oder Sicherheitsverletzungen. Zum Beispiel benötigen Content-Creator keinen vollständigen Admin-Zugriff, wodurch potenzielle Schwachstellen minimiert werden.

#### • Besserer Workflow und Zusammenarbeit

Die Zuweisung verschiedener Rollen ermöglicht einen reibungslosen Arbeitsablauf. Redakteure können Inhalte verwalten, Autoren können Beiträge schreiben und Administratoren können sich auf die Website-Einstellungen konzentrieren, ohne die Aufgaben der anderen zu beeinträchtigen.

#### • Nachverfolgung von Benutzeraktionen

Seite 2 / 3

(c) 2025 Blog2Social <kundenservice@blog2social.de> | 03:14 27.08.2025

URL: https://www.blog2social.com/de/faq/content/1/259/de/wie-erstelle-ich-einen-neuen-benutzer-auf-meiner-wordpress-website.html

# Installation

WordPress protokolliert die Benutzeraktivität, wodurch es einfacher ist, nachzuverfolgen, wer Änderungen an der Website vorgenommen hat. Dies hilft bei der Fehlerbehebung.

• Benutzerdefinierte Berechtigungen für verschiedene Aufgaben Durch die Verwendung vordefinierter WordPress-Rollen kannst Du steuern, was Benutzer tun können und was nicht. Dies verhindert versehentliche oder unbefugte Änderungen an kritischen Website-Einstellungen.

### Weitere hilfreiche Anleitungen

- Wie kann ich den Lizenzschlüssel bei Blog2Social aktivieren?
- Wie kann ich zusätzliche Nutzer und Webseiten hinzufügen?

Eindeutige ID: #1259 Verfasser: Blog2Social Letzte Änderung: 2023-03-13 00:12